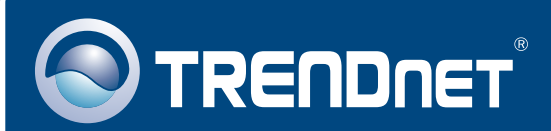

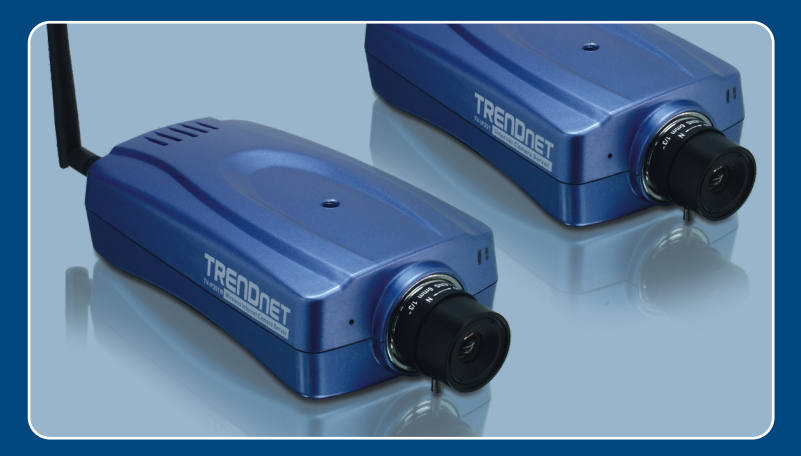

## Guia de Instalação Rápida

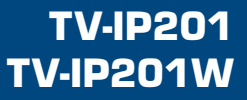

## Índice

| Português                                      | 1           |
|------------------------------------------------|-------------|
| 1. Antes de Iniciar<br>2. Como Conectar        | 1<br>2      |
| <ol> <li>Configure a Câmera Internet</li></ol> | -<br>3<br>4 |
| Troubleshooting                                | 5           |

## 1. Antes de Iniciar

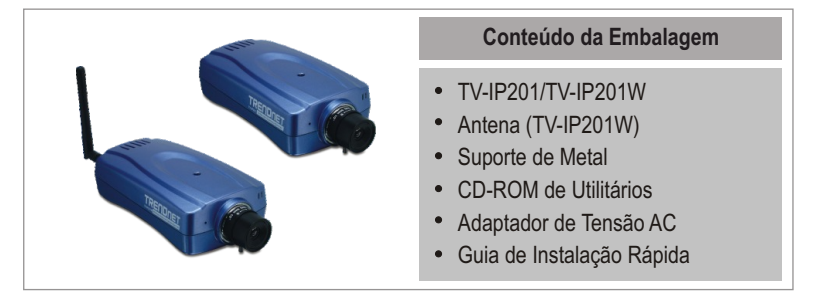

## Requisitos do Sistema

- 10/100 Mbps Ethernet
- Drive de CD-ROM
- CPU: Intel Celeron 1.1 Ghz ou superior
- Memória: 512 MB ou superior
   Web Browser: Internet Explorer (5.0 ou superior)
- Resolução VGA: 800 x 600 ou superior

## Aplicação

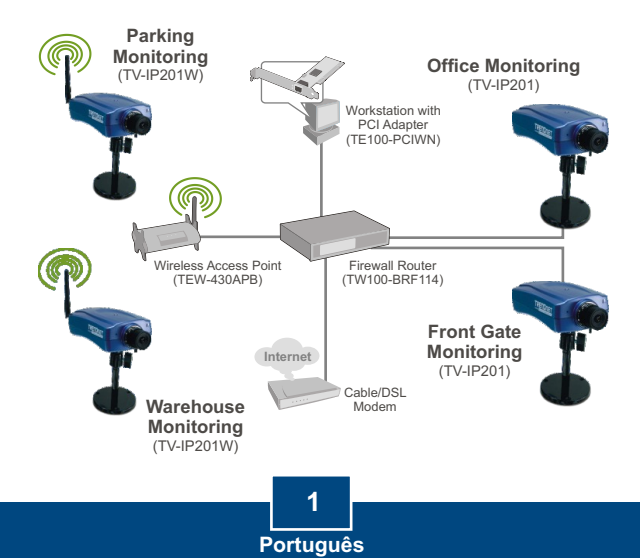

## 2. Como Conectar

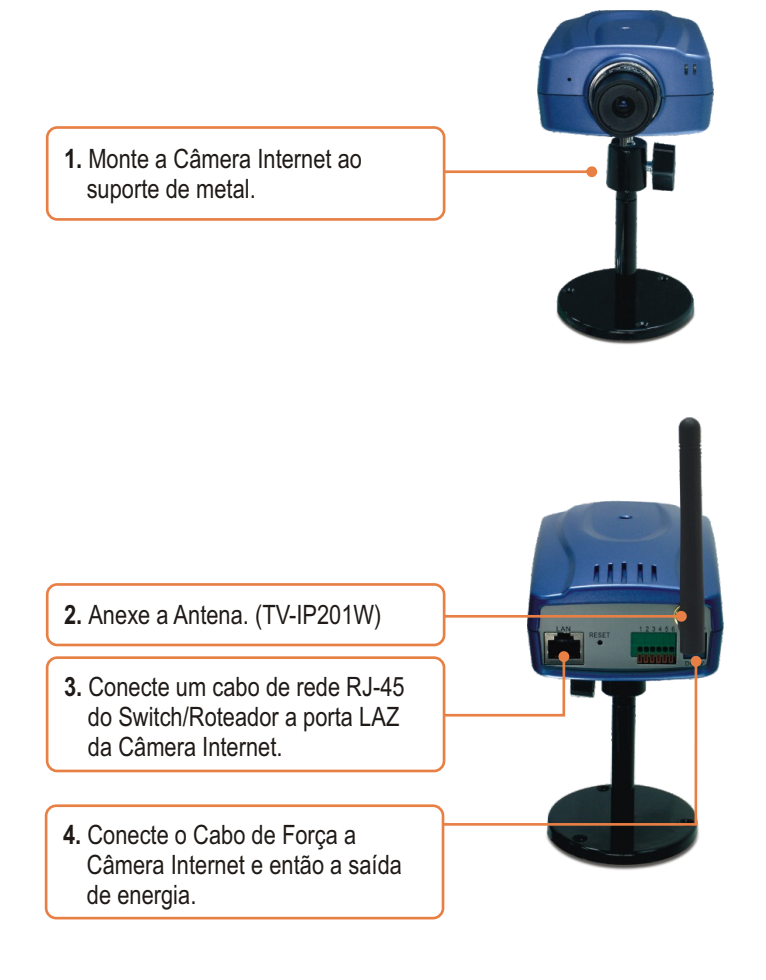

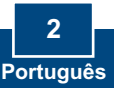

## 3. Configure a Câmera Internet

<u>Nota:</u> Para acessar e configurar a Câmera Internet, ambos, a Câmera Internet e seu adaptador de rede docomputador devem estar com o mesmo segmento de rede.

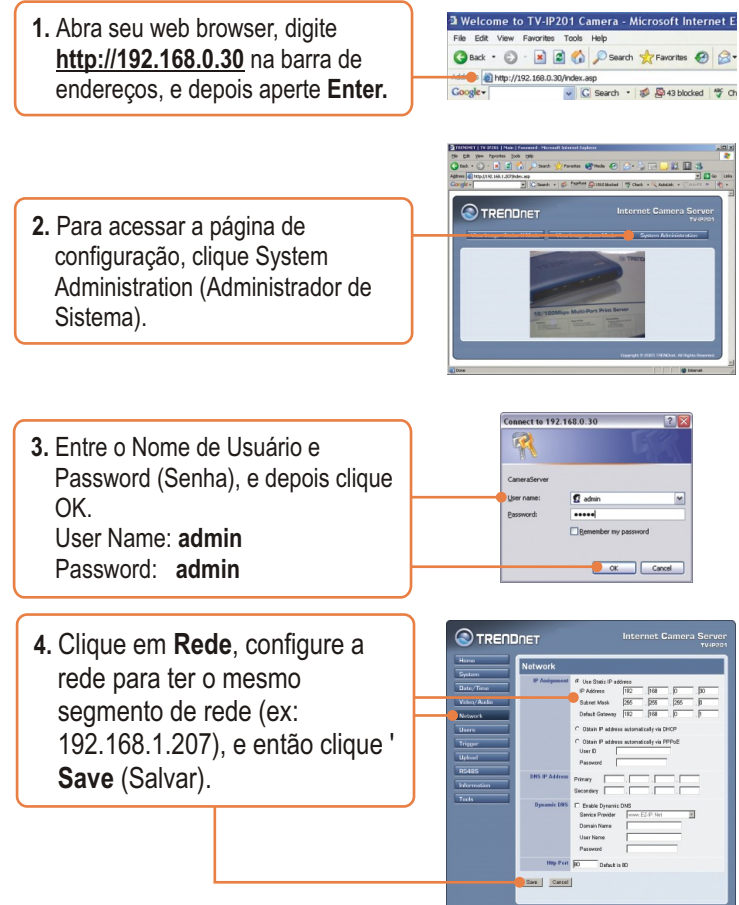

A instalação de sua TV-IP201 agora está completa.

3 Português

### 4. Usando a Câmera Internet sem fios (TV-IP201W somente)

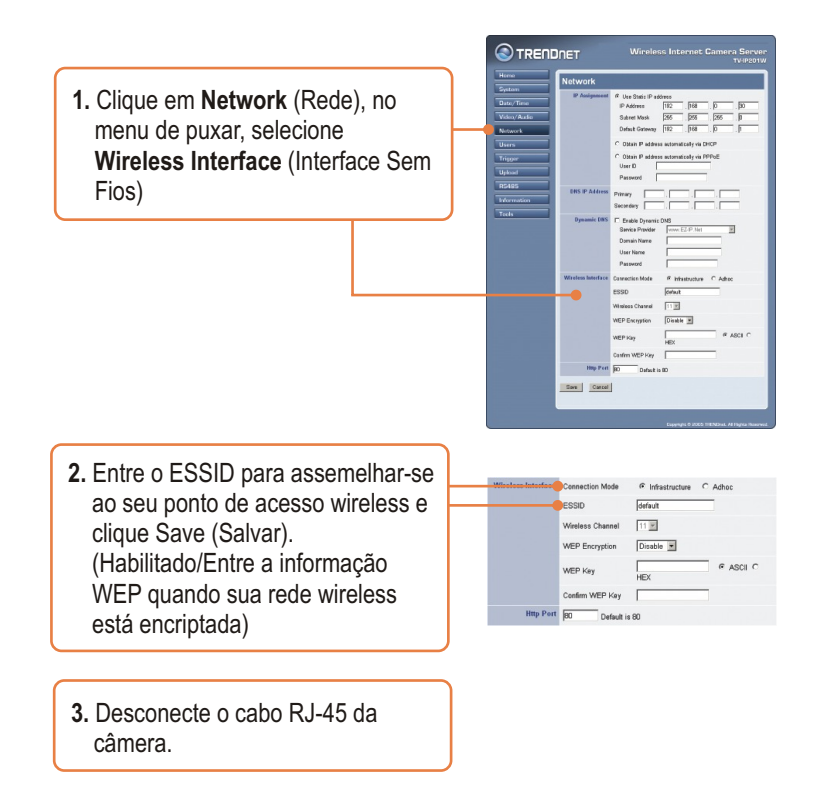

## A instalação de sua TV-IP201 agora está completa.

Para informações detalhadas referentes à configuração do TV-IP201/TV-IP201W, favor recorrer ao Guia do Usuário incluído no CD-ROM de Utilitários ou ao website da TRENDnet em www.trendnet.com

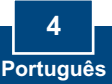

# P1: A imagem está embaçada. Como posso ajustar o foco na Câmera Internet?

**R1**: Você pode ajustar o foco da Câmera Internet apenas rotacionando as lentes.

#### P2: Posso trocar as lentes da câmera?

**R2**: A lente da Câmera Internet pode ser trocada com um tipo de lente padrão CS-Mount.

### P3. Como vejo as imagens da Câmera Internet com minha Rede Local?

**R3:** Abra um web browser, (Internet Explorer ou Netscape) digite o endereço IP de sua Câmera Internet (ex.: 192.168.1.203) na Barra de Endereço, e então aperte **Enter**. A página de Boas-Vindas da Câmera Internet aparecerá.

# P4: Quando eu entro com o endereço IP da câmera, a imagem não carrega, por quê?

**R4**: Favor certificar-se de que as características do Active X estão habilitadas para seu web browser, refira-se ao manual de usuário de seu web browser referente ao Active X.

Se você ainda encontrar problemas ou tiver perguntas referentes ao **TV-IP201/TV-IP201W**, favor recorrer ao Guia do Usuário incluído no CD-ROM de Utilitários ou entrar em contato com o Departamento de Suporte Técnico da TRENDnet

#### Certificados

Este equipamento foi submetido a testes e provou ser aderente às Regras FCC e CE. Sua operação está sujeitas às seguintes condições:

(1) Este dispositivo não pode causar interferência prejudicial.

(2) Este dispositivo deve aceitar qualquer interferência recebida. Isso inclui interferências que podem causar operação indesejada.

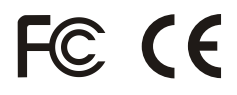

Lixo de produtos elétricos e eletrônicos não deve ser depositado em lixeiras caseiras. Favor reciclar onde há disponibilidade. Verifique com sua Autoridade Local ou Revendedor para obter informações sobre reciclagem.

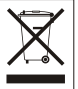

NOTA: O FABRICANTE NÃO É RESPONSÁVEL POR QUALQUER INTERFERÊNCIA DE RÁDIO OU TV CAUSADA POR MODIFICAÇÕES NÃO AUTORIZADAS NESTE EQUIPAMENTO. TAIS MODIFICAÇÕES PODEM VIOLAR A AUTORIDADE DO USUÁRIO DE OPERAR O EQUIPAMENTO.

#### ADVERTENCIA

En todos nuestros equipos se mencionan claramente las caracteristicas del adaptador de alimentacón necesario para su funcionamiento. El uso de un adaptador distinto al mencionado puede producir daños fisicos y/o daños al equipo conectado. El adaptador de alimentación debe operar con voltaje y frecuencia de la energia electrica domiciliaría existente en el país o zona de instalación.

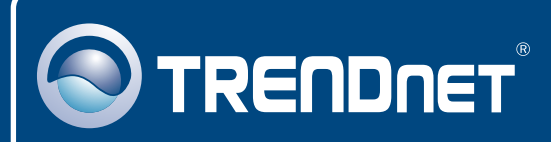

## **TRENDnet** Technical Support

#### US · Canada

**Toll Free Telephone:** 1(866) 845-3673 24/7 Tech Support

Europe (Germany • France • Italy • Spain • Switzerland • UK)

Toll Free Telephone: +00800 60 76 76 67

English/Espanol - 24/7 Francais/Deutsch - 11am-8pm, Monday - Friday MET

#### Worldwide

Telephone: +(31) (0) 20 504 05 35

English/Espanol - 24/7 Francais/Deutsch - 11am-8pm, Monday - Friday MET

## **Product Warranty Registration**

Please take a moment to register your product online. Go to TRENDnet's website at http://www.trendnet.com

## TRENDNET

20675 Manhattan Place Torrance, CA 90501 USA

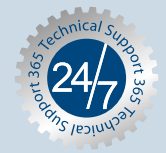